## Endnote (en línea)

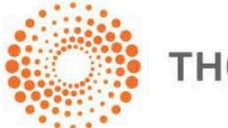

THOMSON REUTERS

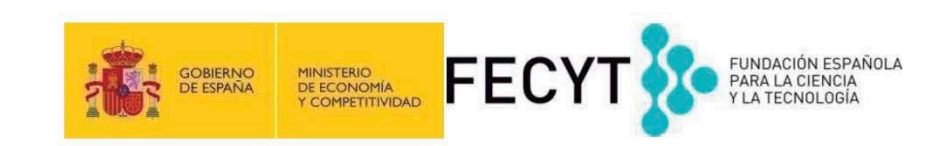

## Endnote (en línea) le permite...

- Almacenar referencias (sin limite- depende del nivel de acceso)
- Organizar- crear grupos y encontrar referencias duplicadas
- Editar- las referencias
- Importar- referencias desde 1.800+ de bases de datos y catálogos en línea
- Compartir- sus grupos sus colaboradores
- Capturar- referencias en una página web
- Crear bibliografías- de una selección de 3.300 estilos
- Introducir- Citas en un documento mientras se escribe
- Manejar- sus listados de publicaciones de RID
- Añadir- archivos adjuntos- hasta 5GB (depende de su nivel de acceso)
- Sincronizar la versión web con la versión de ordenador (hace falta tener la versión Endnote 6)

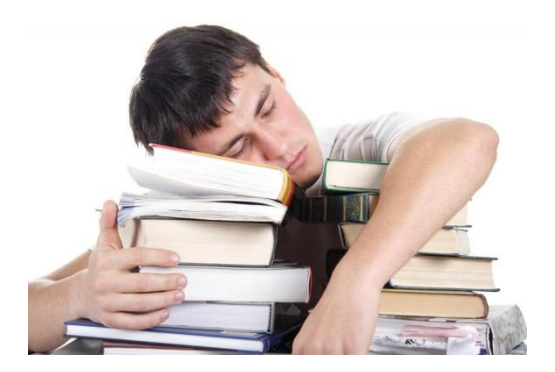

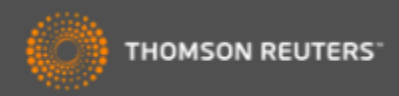

## Acceso a Endnote desde la web

| Sign i to SAFE × SEndNote ×<br>← → C Anttps://www.myendnoteweb.com/EndNoteWeb.html?SID=S2nNdDrf3p5d<br>Apps InCites™ Sesearch Analyt Salesforce - Ent Secogle Thomson F | oQCVYuh&ret<br>teute 🔏 Bri | turnCode=ROUTER.Success&SrcApp=CR&Init=Yes<br>tish Cycling / 🌑 Web of Science 💿 Welcome   The 🎹 The |
|----------------------------------------------------------------------------------------------------|----------------------------|----------------------------------------------------------------------------------------------------|
| ENDNOTE™                                                                                                    |                            |                                                                                                    |
| Inicie sesión o cree una cuenta<br>Dirección de correo electrónico:                                                                                                    |                            | <b>Buscar</b><br>Encuentre la mejor revista potencial para publicar su investigación.               |
| rachel.mangan@thomsonreuters.com Contraseña: Iniciar sesión                                                                                                    |                            | Almacenar<br>Organice y agrupe referencias según sus necesidades.                                   |
| ☐ Mantener mi sesión iniciada<br>¿Olvidó su contraseña?                                                                                                    |                            | <b>Crear</b><br>Use Cite While You Write para crear y aplicar formato a sus CV<br>y bibliografías.  |
| Institucional/Shibboleth: inicie sesión a través del acceso institucional.                                                                                              |                            | <b>Compartir</b><br>Comparta sus investigaciones y referencias con colegas.                         |
| Pruebe EndNote para escrito<br>que le gustará.<br>Acceda en cualquier lugar, en<br>en línea.                                                                            |                            | Conectar <sup>Beta</sup><br>Interactúe y contacte con investigadores de todo el mundo.              |
| Veren 简体中文 繁体中文 English Deutsch 日本語 한국어 Português <b>Español</b>                                                                                                    |                            |                                                                                                    |

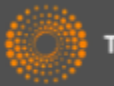

# Guardar registros de la Web of Science a Endnote

| WEB OF SCIENC                                                                                                    |                                                                                                    |                                  |
|----------------------------------------------------------------------------------------------------|----------------------------------------------------------------------------------------------------|----------------------------------|
| Regresar a la búsqueda                                                                                                    | Mis herramientas                                                                                                    |                                  |
| Resultados: 4.177<br>(de Colección principal de Web of<br>Science)                                                                               | Ordenar por: Fecha de publicación de más reciente a más antigua 🗸                                                                                                    |                                  |
| Buscó:<br>Título: ("olive oil")Más                                                                                                    | 🗆 Seleccionar página 📑 🎽 Guardar en EndNote 🗸 Agregar a la lista                                                                                                    | de registros ma                  |
| la Crear alerta                                                                                                    | <ol> <li>Antioxidant capacity of individual and combined virgin olive oil minor committee mild temperature (25 and 40 degrees C) as compared to accelerated and a</li> </ol>                  | pounds evalua<br>ntiradical assa |
| Refinar resultados                                                                                                    | Por: Mancebo-Campos, Vanessa; Desamparados Salvador, Maria; Fregapane, Giuseppe<br>FOOD CHEMISTRY Volumen: 150 Páginas: 374-381 Fecha de publicación: MAY 1 20<br>Texto completo Ver abstract | 14                               |
| Buscar en resultados de                                                                                                    | Enviar a my.endnote.com                                                                                                    | Ce of the                        |
| Categorías de Web of Science 🔻                                                                                                    | Número de registros: <ul> <li>Todos los registros en página</li> <li>Registros hasta</li> </ul>                                                                                               |                                  |
| <ul> <li>FOOD SCIENCE TECHNOLOGY<br/>(1,766)</li> <li>CHEMISTRY APPLIED (968)</li> <li>NUTRITION DIETETICS (823)</li> <li>AGRICULTURE</li> </ul> | Contenido del registro: Registro completo y Referencias citadas: Enviar Cancelar                                                                                                    | ▼ ility and                      |
| MULTIDISCIPLINARY (403)  CHEMISTRY ANALYTICAL (292)  más opciones / valores                                                                      | 4. Determination of volatile thiols in virgin olive oil by derivatisation and LC-                                                                                                    | HRMS, and rela                   |
| Tipos de documento                                                                                                    | Por: Vichi, Stefania; Cortes-Francisco, Nuria; Romero, Agusti; et ál<br>FOOD CHEMISTRY Volumen: 149 Páginas: 313-318 Fecha de publicación: APR 15 2<br>Texto completo Ver abstract            | 014                              |

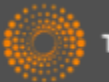

# Acceder a su biblioteca Endnote desde la WOS

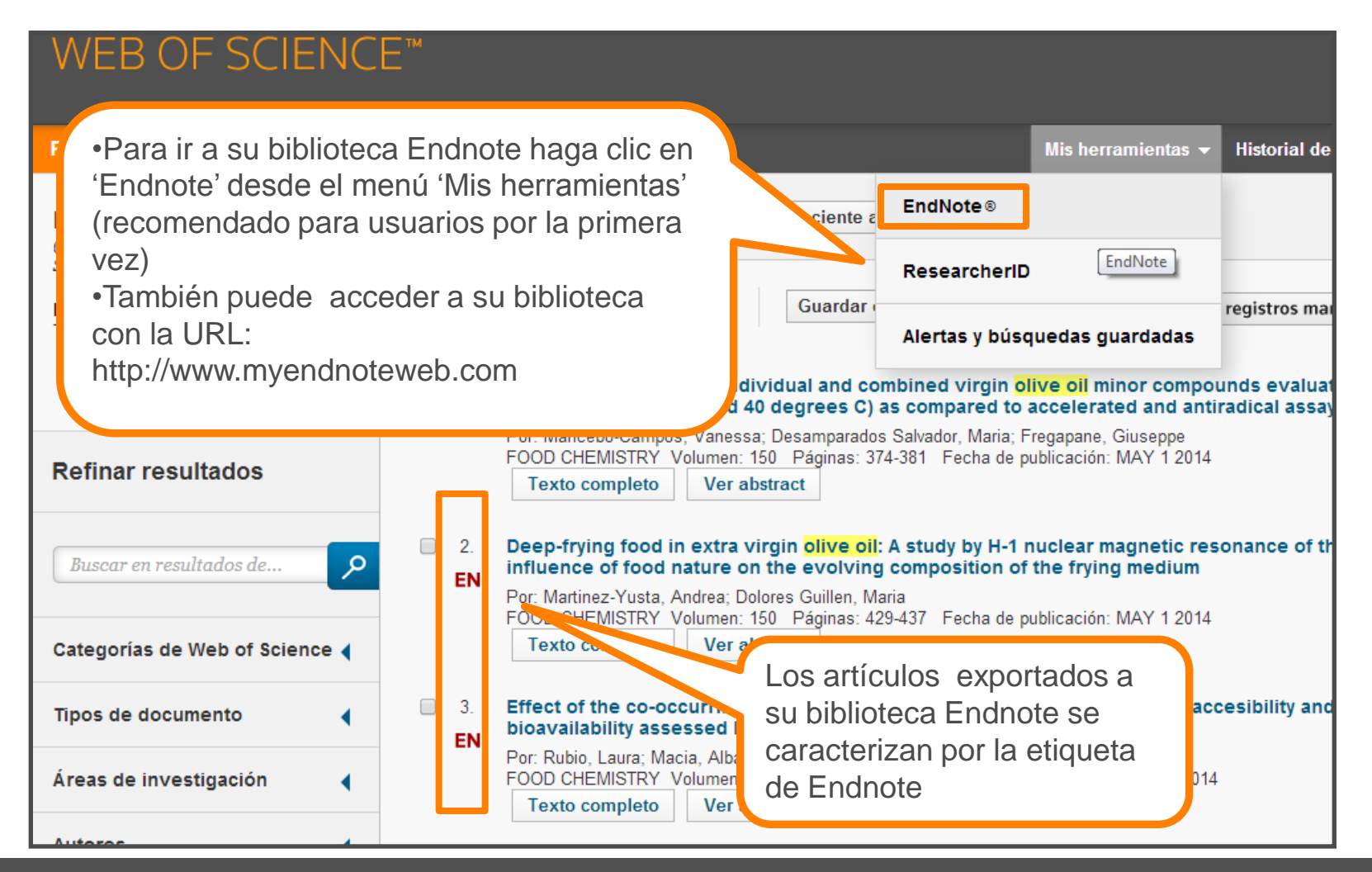

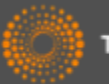

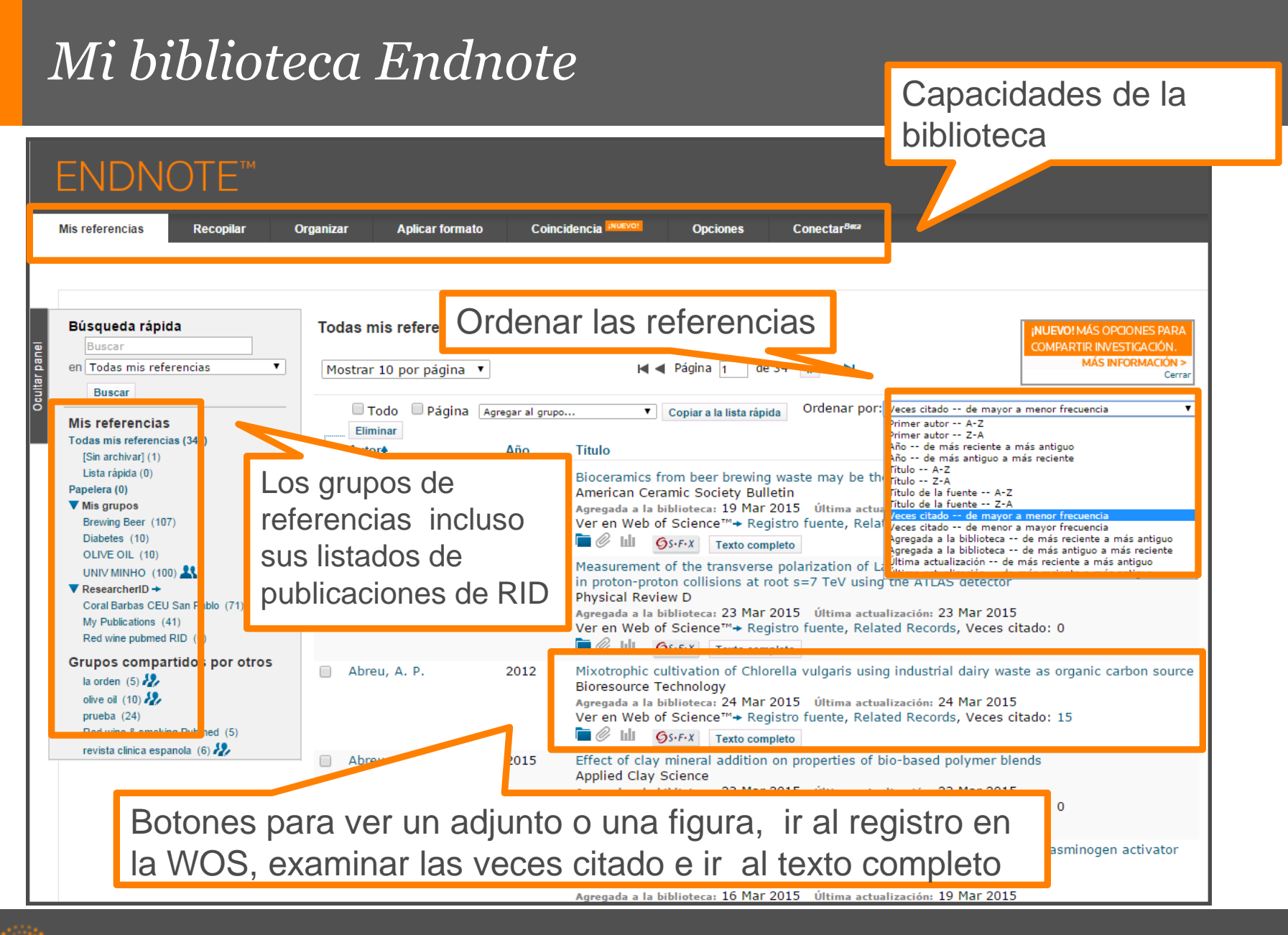

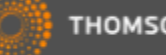

#### *Guardar Resultados enviados desde la Web of Science*

| Web of Science™ ResearcherID                                              |                         |                                                                     |                                              |                                              |
|---------------------------------------------------------------------------|-------------------------|---------------------------------------------------------------------|----------------------------------------------|----------------------------------------------|
| ENDNOTE™                                                                  |                         |                                                                     |                                              |                                              |
| Mis referencias Recopilar                                                 | Organizar Aplicar forma | o Coincidencia 🕬 🕬                                                  | o! Opciones                                  | Conectar <sup>Bera</sup>                     |
|                                                                           |                         |                                                                     |                                              |                                              |
| Búsqueda rápida<br>Buscar                                                 | [Sin archivar]          | •]                                                                  | M al Página 1 de 2                           |                                              |
| en Todas mis referencias                                                  | Mostrar 10 por pagina   | •                                                                   |                                              |                                              |
| Buscar                                                                    | 🗌 Todo 📃 Página         | Agregar al grupo                                                    | <ul> <li>Copiar a la lista rápida</li> </ul> | Ordenar por: Primer autor A-Z 🔹              |
| Mis referencias<br>Todas mis referencias (350)<br>[Sin archivar] (11)     | Eliminar                | Agregar al grupo<br>- Brewing Beer<br>- Diabetes<br>- OLIVE OIL     |                                              |                                              |
| Lista rápida (0)<br>Papelera (0)                                          | 📄 Bambini, S.           | Nuevo grupo                                                         | hesin A Va<br>Vaccine Imn                    | Revised Nomenclature Scheme                  |
| ▼ Mis grupos<br>Brewing Beer (107)                                        |                         | ResearcherID<br>- Coral Barbas CEU San Pablo<br>- My Publications   | biblioteca: 31 )<br>S·F·X Texto co           | itima actualización: 31 Mar 2015             |
| Diabetes (10)<br>OLIVE OIL (10)                                           | 📄 Bendinelli, B.        | - Red wine pubmed RID                                               | bles, and olive oil                          | y heart disease in Italian women: the EPICOR |
| UNIV MINHO (100) ♣<br>▼ ResearcherID →<br>Coral Barbas CEU San Pablo (71) |                         | - la orden<br>- olive oil<br>- revista clinica espanola<br>Ver en M |                                              | resultados enviados desde                    |
| My Publications (41)                                                      |                         | <b>C</b>                                                            |                                              | ah of Science entran en el                   |
| Grupos compartidos por otros<br>la orden (5)                              | 📄 🛛 B ıbonja-Sonje, M.  | 2011 Antioxid<br>Food Che<br>Agregada                               | ant and ant<br>emistry<br>a la bibliote      | ivo 'sin archivar'.                          |
| olive oil (10) 🧞<br>prueba (24)                                           |                         | Veren W                                                             |                                              | de quardar los resultados                    |
| Red wine & smoking Pubmed (5)<br>revista clinica espanola (6) 🧞           | 📄 B illo, M.            | 2011 Mediterr<br>Antioxid<br>Current                                | anean Diet<br>ants<br>Topics in Ma           | nuevo grupo o a un grupo                     |
|                                                                           |                         | Agregada<br>Ver en V<br>Cer en V                                    | a la bibliote<br>/eb of Scier<br>Scier       | ente                                         |

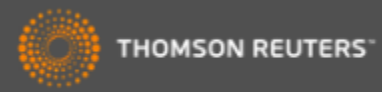

#### Importar: Conectarse a una búsqueda en línea

| ENDN                                        | OTE™                                         |                   |                |                        |
|---------------------------------------------|----------------------------------------------|-------------------|----------------|------------------------|
| Mis referencias                             | Recopilar                                    | Organizar         | Aplicar form   | nato                   |
| Búsqueda en línea                           | Nueva referencia                             | a Importar ref    | erencias       |                        |
| Búsqueda e                                  | n línea                                      |                   |                |                        |
| Paso 1                                      |                                              |                   |                | Crear una referencia   |
| Seleccione                                  | a conexión de catálo                         | ogo de biblioteca | o base de dato | manualmente o importar |
| Presentation<br>Princeton Th                | Coll<br>20 Sem                               | ▲                 |                | referencias            |
| Princeton U<br>Principia Col<br>Project MUS |                                              |                   | l              |                        |
| Providence (<br>Providence )                | oll<br>A Med Center                          |                   |                |                        |
| Publica (No<br>Purdue U-Ca<br>Purdue U-No   | umet<br>rth Central                          |                   |                |                        |
| Purdue U-W<br>Queen Marg<br>Queen Marg      | Lafayette<br>aret U Coll<br>aret U-Edinburgh |                   |                |                        |
| Queen Mary<br>Queens U Cl                   | U of London<br>arlotte                       |                   |                |                        |
| Queens U<br>Queensland<br>Quincy U          | J of Technology                              |                   |                |                        |
| Quinnipiac U<br>Radford U                   | Law                                          | •                 | Cone           | ectarse a una base     |
|                                             |                                              |                   | de da          | atos en línea o a un   |
|                                             |                                              |                   | catál          | ogo de biblioteca      |

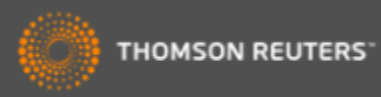

#### Conectarse a un recurso en línea- Pubmed

| Mis referencias Recopilar<br>Búsqueda en línea Nueva refere | Introduzca su búsqueda y seleccione los campos de búsqueda en el menú desplegable |
|-------------------------------------------------------------|-----------------------------------------------------------------------------------|
| Paso 2 de 3: Conexión "olive oil"    Buscar Buscar          | a Pub<br>en: Title<br>en: Any Field<br>And And And And And And And And And And    |

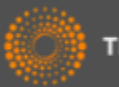

## Organizar las referencias

|               | ENDNOTE                                                                                                    | ТМ            |                                                                        |                                                                                                    |                                                           |                                                                                                    |                                                              |            |
|---------------|----------------------------------------------------------------------------------------------------|---------------|------------------------------------------------------------------------|----------------------------------------------------------------------------------------------------|-----------------------------------------------------------|----------------------------------------------------------------------------------------------------|--------------------------------------------------------------|------------|
|               | Mis referencias Recopila                                                                                                    | r Organ       | izar Aplicar formato                                                   | Coincidencia INUEVO!                                                                                                    | Opcione                                                   | es Conectar <sup>Beca</sup>                                                                              |                                                              |            |
|               | Búsqueda en línea Nueva r                                                                                                    | eferencia Imp | oortar referencias                                                     |                                                                                                    |                                                           |                                                                                                    |                                                              |            |
| Joultar panel | Búsqueda rápida<br>Buscar<br>en Todas mis referencias<br>Buscar                                                                                                 | Re            | sultados de búsqueda<br>PubMed MEDLINE 1 - 1<br>("olive oil") en Title | en línea<br>0 de 10 resultados                                                                                                    |                                                           | Puede guardar l<br>nuevo grupo (ne<br>grupo que ya ex                                                    | las referencias a<br>ew group) o a un<br>kiste en su bibliot | un<br>æca. |
|               | Mis referencias<br>Todas mis referencias (350)<br>[Sin archivar] (11)<br>Lista rápida (0)<br>Papelera (0)                                                       |               | Mostrar 10 por página •<br>• Todo • Página<br>• Autor                  | Nuevo grupo<br>Agregar al grupo<br>- Brewing Beer<br>- Diabetes                                                                                             | dos Título                                                | Seleccione las o<br>registros desead<br>izquierdo.                                                       | casillas de los<br>dos en el marger                          | ١          |
|               | <ul> <li>▼ Mis grupos</li> <li>Brewing Beer (107)</li> <li>Diabetes (10)</li> <li>OLIVE OIL (10)</li> <li>UNIV MINHO (100)</li> <li>▲ ResearcherID →</li> </ul> |               | <ul> <li>Ratto, A.</li> <li>Genovese, A.</li> </ul>                    | - OLIVE OIL<br>- UNIV MINHO*<br>[Sin archivar]<br>Nuevo grupo<br>ResearcherID<br>- Coral Barbas CEU San Pablo<br>- My Publications<br>- Red wine pubmed RID | Combinovel<br>Food C<br>Vincul<br>S<br>Influer<br>J Agric | chemon<br>Chen<br>In a→ Ir a la URL<br>I fexto completo<br>Ince of Olive Oil Phenolic Cor<br>c Food Chem | npounds on Headspace                                         |            |
|               | Coral Barbas CEU San Pablo (71)<br>My Publications (41)<br>Red wine pubmed RID (0)<br>Grupos compartidos por (                                                  | otros         | 🕑 Gargouri, B.                                                         | Grupos compartidos por otros<br>- la orden<br>- olive oil                                                                                                   | Uíncul<br>Øs-F-<br>Effect<br>J Food                       | o en línea Ir a la URL<br>X Texto completo<br>of containers on the quality<br>d Sci Technol              | of Chemlali olive oil d                                      |            |
|               | olive oil (10)<br>prueba (24)<br>Red wine & smoking Pubmed (5)<br>revista clínica espanola (6)                                                                  |               | ✔ Collado-González, J.                                                 | 2015 -                                                                                                    | Water<br>Olive<br>J Agric                                 | X Texto completo<br>Deficit during Pit Hardening<br>Oil<br>c Food Chem                                   | Enhances Phytoprosta                                         |            |

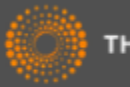

### Importar referencias

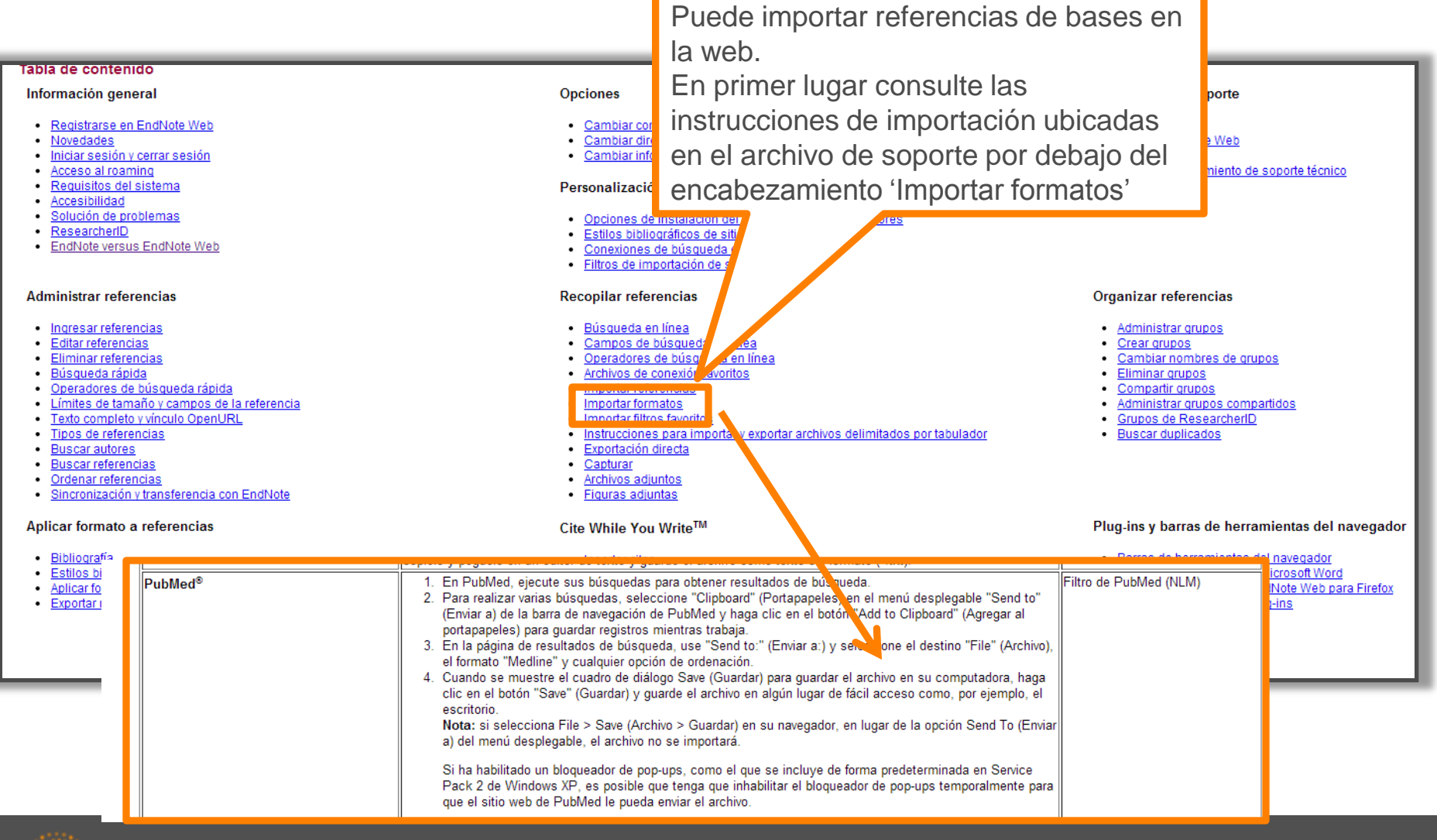

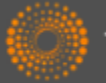

# Exportar referencias de una base en línea- Pubmed

| S NCBI Resources 🛛 How To 🖸                                                                                                    |                                                                                                    |                                                                                             |
|----------------------------------------------------------------------------------------------------|----------------------------------------------------------------------------------------------------|---------------------------------------------------------------------------------------------|
| Public gov<br>US National Library of Medicine<br>National Institutes of Health                                                                                                    | ✓ "vitamin a" Save search Limits Advanced                                                                                     | S (                                                                                         |
| Display Settings: ⊙ Summary, 20 per page                                                                                                    | , Sorted by Recently Added                                                                                                    | <u>Send to:</u><br>Filter your results:<br>Choose Desunation                                |
| <ul> <li>Results: 1 to 20 of 27388</li> <li>Low maternal retinol as a risk factor f</li> <li>Bao Y, Ibram G, Blaner WS, Quesenl<br/>Schizophr Res. 2012 Feb 28. [Epub ahead<br/>PMID: 22381190 [PubMed - as supplied by<br/>Related citations</li> </ul>                         | < First<br>for schizophrenia in adult offspring.<br>perry CP, Shen L, McKeague IW, Schaefer CA, S,<br>of print]<br>publisher] | Brown<br>Download 27388 items.<br>Format                                                    |
| <ul> <li><u>The concept of "critical nutrient young Guatemalan children with</u></li> <li><u>young Guatemalan children with</u></li> <li>Vossenaar M, Solomons NW.</li> <li>Am J Clin Nutr. 2012 Feb 29. [Epub a PMID: 22378732 [PubMed - as suppli Related citations</li> </ul> | ara exportar resultados en Pubmed<br>la biblioteca Endnote siga los pasos<br>guientes:<br>ntroduzca la búsqueda               | foods" MEDLINE V<br>Summary (text)<br>Abstract (text)<br>MEDLINE<br>XML<br>PMID List<br>CSV |
| <ul> <li>Genetic Hemoglobin Disorders, I</li> <li>George J, Yiannakis M, Main B,<br/>J Nutr. 2012 Feb 29. [Epub ahead of I<br/>PMID: 22378325 [PubMed - as suppli<br/>Related citations</li> </ul>                                                                               | Seleccione el formato de exportación<br>ledline<br>Guarde el archivo a su ordenador<br>Create File)                           | emia in Young Cambodian Children.<br>2038 free full-te:<br>Central<br>RDH10 Ovidation o     |

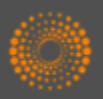

# Importar referencias

| ENDNO             | DTE™             |                   |                                               |                                                                                                    |                                                          |                                                        |
|-------------------|------------------|-------------------|-----------------------------------------------|----------------------------------------------------------------------------------------------------|----------------------------------------------------------|--------------------------------------------------------|
| Mis referencias   | Recopilar        | Organizar         | Aplicar formato                               | Coincidencia INUEVO!                                                                                                    | Opcio                                                    |                                                        |
| Búsqueda en línea | Nueva referencia | Importar re       | eferencias                                    |                                                                                                    |                                                          |                                                        |
| Importar refe     | rencias          |                   | daada EadNata2                                |                                                                                                    |                                                          |                                                        |
|                   | Archivo: Ch      | oose file savedre | desde Endivote?                               |                                                                                                    |                                                          |                                                        |
| Opción de i       | mportación: Put  | Med (NLM)         | T                                             | Seleccionar favoritos                                                                                                    |                                                          |                                                        |
|                   |                  | nportar           | Pal<br>ord<br>•Bu<br>•Se<br>•Se<br>•Ha<br>imp | ra importar referencia<br>lenador siga los paso<br>usca el archivo<br>elecciona el filtro de i<br>elección un grupo o c<br>aga clic en 'Importar'<br>portación | as guard<br>os siguie<br>mportac<br>crea un n<br>para te | ladas a su<br>ntes:<br>ión<br>nuevo grupo<br>rminar la |

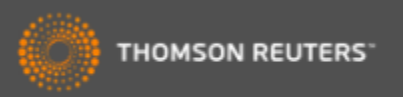

### Crear una nueva referencia manualmente

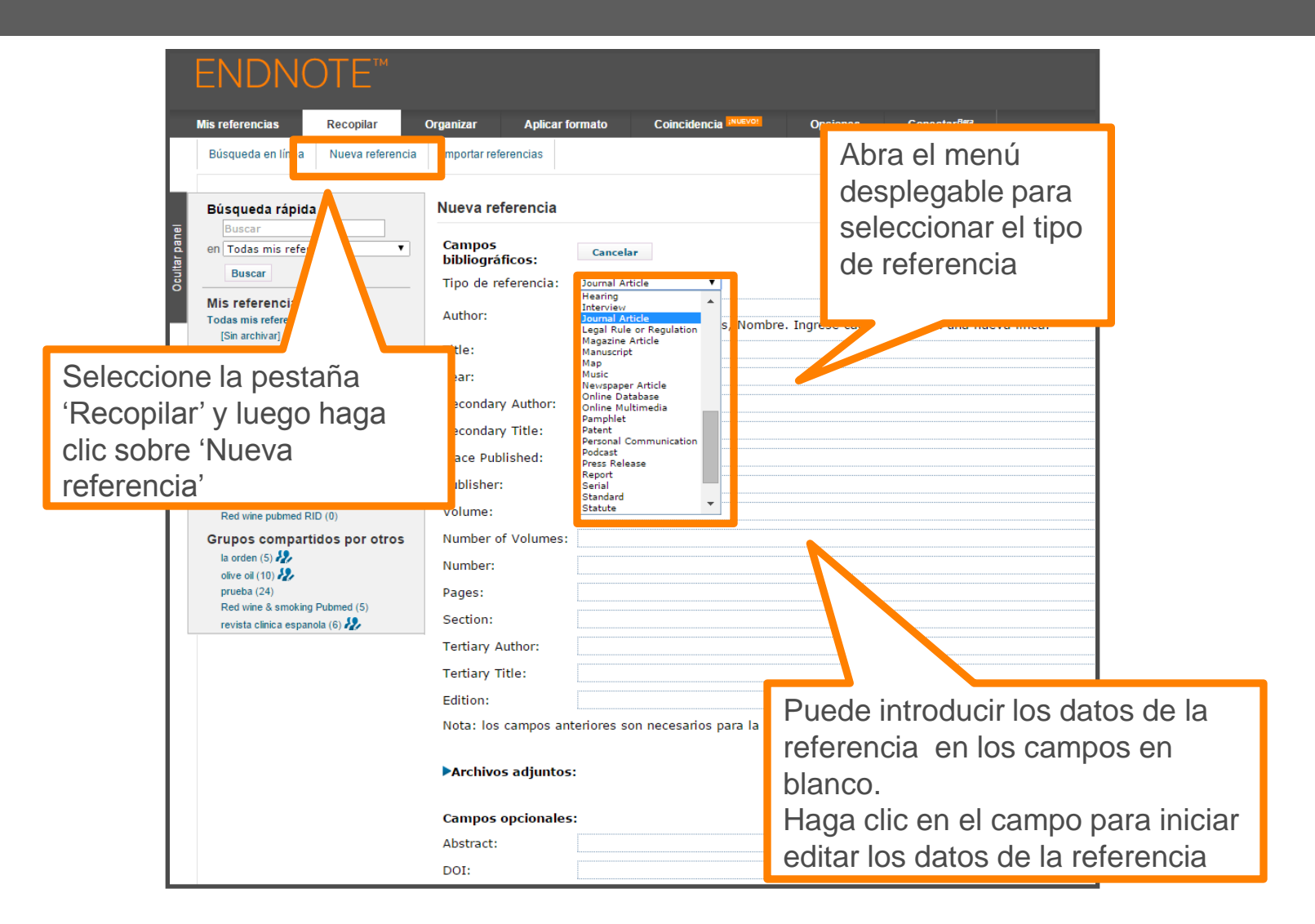

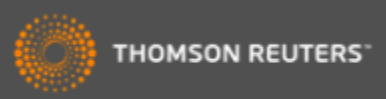

# Editar una referencia

|      | Búsqueda rápida<br>Buscar<br>en Todas mis referencias ▼<br>Buscar | Ver referencia en 'Toda<br>Registro 3 de 350<br>Copiar a la lista rápida Elimin | as mis referencias'<br>Regresar a la lista<br>nar Agregar al grupo compartido por otros ▼                                                                                                    | Buscar Web                                                                                     | →Related Records<br>o of Science Core Collection para Ab                                                                                                    | ++Registro fuente<br>reu, A. P. ▼ Ir                     |   |
|------|-------------------------------------------------------------------|---------------------------------------------------------------------------------|----------------------------------------------------------------------------------------------------|------------------------------------------------------------------------------------------------|----------------------------------------------------------------------------------------------------|----------------------------------------------------------|---|
|      | Mis referencias                                                   |                                                                                 |                                                                                                    |                                                                                                | Texto co                                                                                                    | mpleto Øs-F-X                                            |   |
|      | Todas mis referencias (350)<br>[Sin archivar] (11)                | Campos bibliográficos:                                                          |                                                                                                    |                                                                                                | Ocultar                                                                                                    | campos vacíos                                            |   |
|      | Lista rápida (0)<br>Papelera (0)                                  | Tipo de referencia:                                                             | Journal Article                                                                                                    |                                                                                                |                                                                                                    |                                                          |   |
|      | ▼ Mis grupos                                                      | Author:                                                                         | breu, A. P. 🔍;Fernandes, B. 🔍;Vicente,                                                                                                    | А. А. 🔍;Теіхеі                                                                                 | ira, J. 🔍;Dragone, G. 🔍                                                                                                    |                                                          |   |
|      | Brewing Beer (107)<br>Diabetes (10)                               | Title:                                                                          | Mixotrophic cultivation of Chlorella vulgari                                                                                                    | s using industria                                                                              | al dairy waste as organic carbon sou                                                                                                    | rce                                                      |   |
|      |                                                                   | Year:                                                                           | 2012                                                                                                    |                                                                                                |                                                                                                    |                                                          |   |
|      | ▼ ResearcherID →                                                  | Journal:                                                                        | Bioresource Technology                                                                                                    |                                                                                                |                                                                                                    |                                                          |   |
|      | Coral Barbas CEU San Pablo (71)<br>My Publications (41)           | Volume:                                                                         | 118                                                                                                    |                                                                                                |                                                                                                    |                                                          |   |
|      | Red wine pubmed RID (0)                                           | Issue:                                                                          |                                                                                                    |                                                                                                | •Examinar lo                                                                                                    | s registros                                              |   |
|      | Grupos compartidos por otros                                      | Pages:                                                                          | 61-66                                                                                                    |                                                                                                |                                                                                                    | 5 109151105                                              |   |
|      | olive oil (10) 🤽                                                  | Start Page:                                                                     |                                                                                                    |                                                                                                | relacionados                                                                                                    | s en la WOS                                              |   |
|      | Prueba (24)<br>Red wine & smoking Pubmed (5)                      | Epub Date:                                                                      |                                                                                                    |                                                                                                | Ir al registro                                                                                                    | on la WOS                                                |   |
|      | revista clínica espanola (6)                                      | [                                                                               |                                                                                                    |                                                                                                | in al registro                                                                                                    |                                                          |   |
|      |                                                                   | • Archivos adjuntos:                                                            |                                                                                                    |                                                                                                | <ul> <li>Buscar en la</li> </ul>                                                                                                    | a WOS por otros                                          |   |
|      |                                                                   | Archivos:                                                                       | Ø Adjuntar archivos                                                                                                    |                                                                                                |                                                                                                    |                                                          |   |
|      |                                                                   | Figura:                                                                         | 🛍 Adjuntar figura                                                                                                    |                                                                                                | trabajos de e                                                                                                    | estos autores                                            |   |
|      |                                                                   | Campos les:                                                                     | Growth parameters and biochemical compo                                                                                                    | sition of the are                                                                              | een microalga Chlorella vulgaris culti                                                                                                    | ivated.under                                             | J |
|      |                                                                   |                                                                                 | different mixotrophic conditions were deter<br>control culture. Mixotrophic microalgae sho<br>productivities of lipids, starch and proteins                                                                                    | mined and com<br>wed higher spe<br>than microalga                                              | pared to those obtained from a phot<br>cific growth rate, final biomass conc<br>e cultivated under photoautotrophic                                                                                 | oauto pohic<br>entrati<br>conditi                        |   |
| Añad | dir archivos o ac                                                 | ljuntos                                                                         | Moreover, supplementation of the inorgani<br>led to a significant improvement in microa<br>compared with the culture enriched with a<br>growth promoting nutrients in cheese whey<br>industry by-product could be considered a | c culture mediur<br>gal biomass pro<br>mixture of pure<br>. Mixotrophic cu<br>feasible alterna | m with hydrolyzed cheese whey pow<br>oduction and carbohydrate utilization<br>glucose and galactose, due to the p<br>ultivation of C. vulgaris using the ma<br>tive to reduce the costs of microalg | der sold<br>I when<br>resence<br>ain dairy<br>al biomass |   |
|      |                                                                   |                                                                                 | 2012 Elsevier Ltd. All rights reserved.                                                                                                    | uuuon or expen                                                                                 | isive carbonydrates to the culture m                                                                                                    | Editor los somes                                         | ~ |
|      |                                                                   | DOI:                                                                            | 10.1016/j.biortech.2012.05.055                                                                                                    |                                                                                                |                                                                                                    | Eultar los campos                                        | S |
|      |                                                                   | Date:                                                                           | Aug                                                                                                    |                                                                                                |                                                                                                    | hibliográficos                                           |   |
|      |                                                                   | Type of Article:                                                                |                                                                                                    |                                                                                                |                                                                                                    | Sishograneos                                             |   |
|      |                                                                   | Short Title:                                                                    |                                                                                                    |                                                                                                |                                                                                                    |                                                          |   |

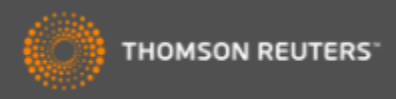

## Organizar su biblioteca

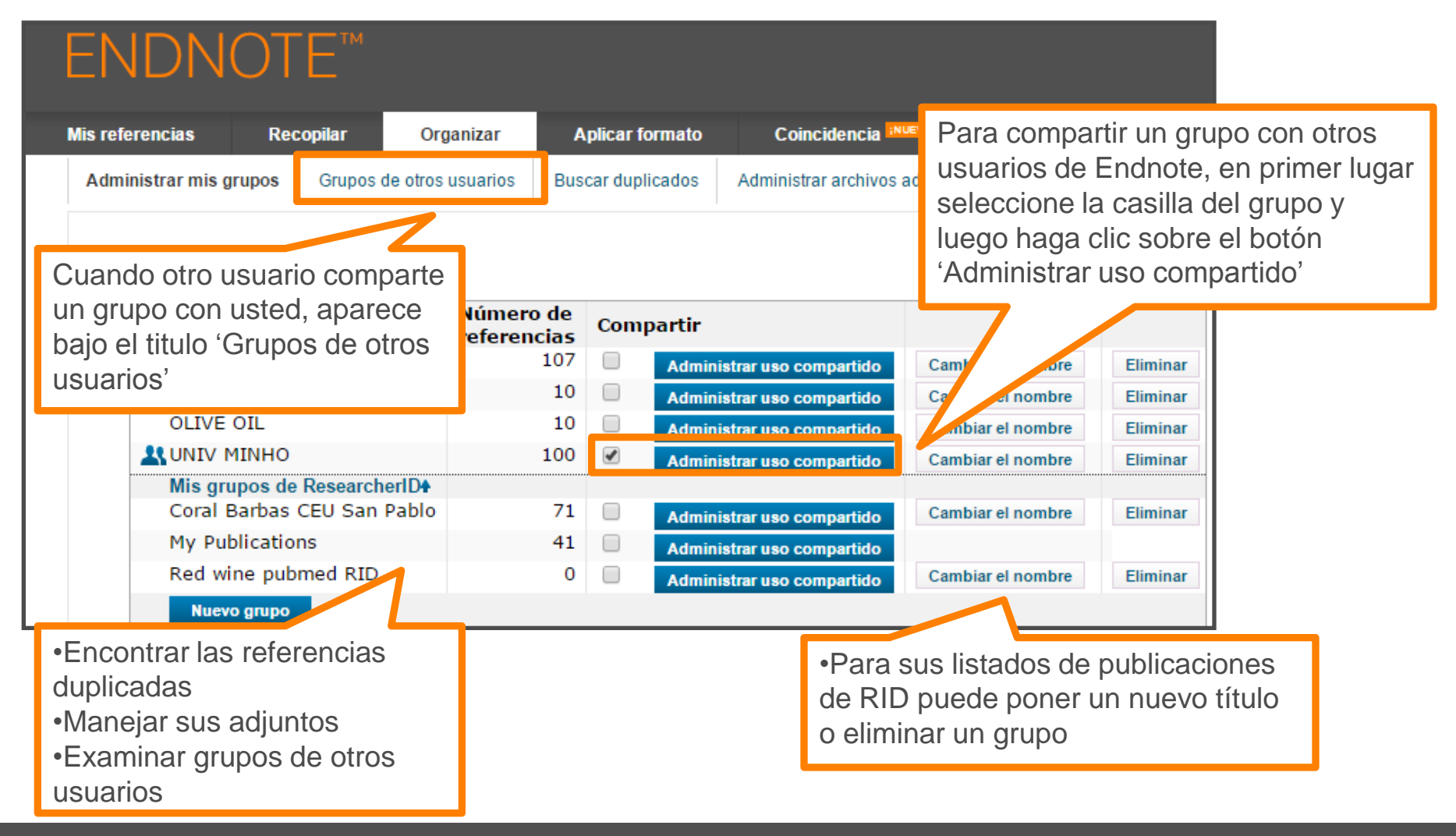

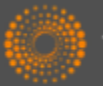

#### Compartir sus grupos

| Mis referencias       Recopilar       Organizar       A         Administrar mis grupos       Grupos de otros usuarios       Busca         Administrar uso compartido de 'UNIV MINHO       0 direcciones de correo electrónico       "         Empiece a compartir este grupo.       "       " | plicar formato Coincidencia invevor Or<br>r duplicados Administrar archivos adjuntos<br>■ EndNote - Google Chrome<br>■ www.myendnoteweb.com/EndNoteWeb.html?func=shareLi<br>Agregar direcciones de correo electrónico a 'UNIV M<br>Ingrese direcciones de correo electrónico. Use la tecla M | Introduzca la dirección de<br>correo electrónico de aquella<br>personas con las que desea<br>compartir los grupos. Nota.<br>Las personas DEBEN tener<br>una cuenta Endnote para ver<br>las referencias. Introduzca la<br>dirección de correo<br>electrónico que utilizan para<br>acceder a Endnote |                                                                                                    |  |
|----------------------------------------------------------------------------------------------------|----------------------------------------------------------------------------------------------------|----------------------------------------------------------------------------------------------------|----------------------------------------------------------------------------------------------------|--|
| En el paso siguiente, haga clic<br>sobre el enlace 'empiece a<br>compartir este grupo' para<br>continuar con el proceso                                                                                                    | - O -<br>Seleccione un archivo de texto con direcciones de corre<br>separadas por comas.<br>Choose file No file chosen                                                                                                    | eo electrónico                                                                                                    | Ne                                                                                                    |  |
|                                                                                                    | ● Solo lectura ● Lectura y escritura<br>Nota: los archivos adjurt<br>nte de los p<br>Aplicar<br>Cerrar ventana<br>Ver en 宿件中文 繁件中文 English Deutsch 日本語 巨式<br>Español                                                                                                    | <ul> <li>Puede de<br/>modo de s<br/>y escritura</li> <li>Haga clic<br/>compartir<br/>usuarios i</li> </ul>                                                                                                    | eterminar acceso de<br>solo lectura o de lectura<br>a<br>c en 'Aplicar' para<br>el grupo con los<br>identificados |  |

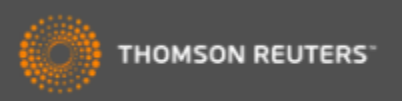

## Crear una Bibliografía

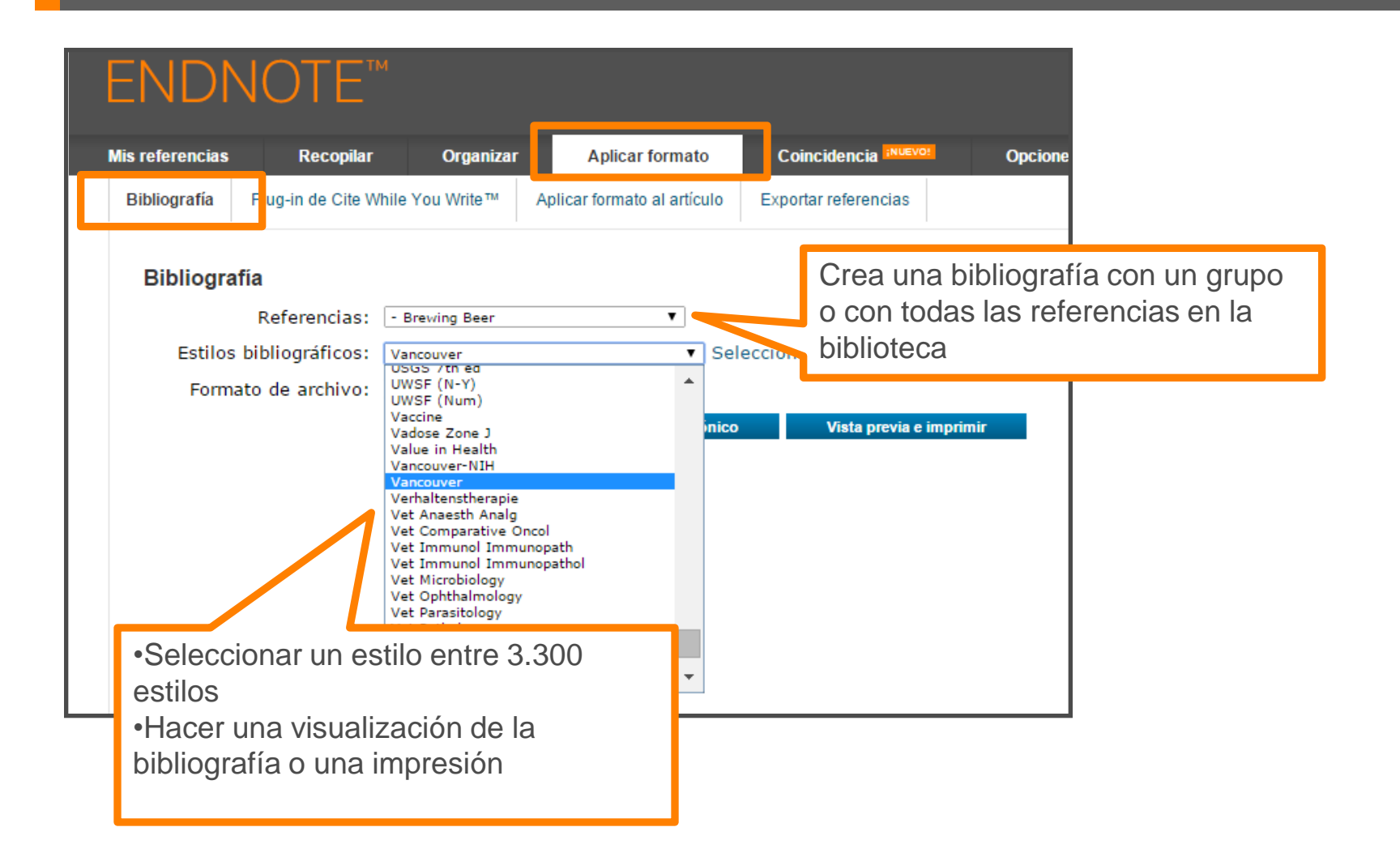

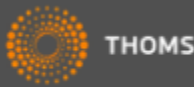

## Crear una bibliografía

| ENDNOTE™                                                                                                    |                                                                                                    | тномбол                                                                                                    |
|----------------------------------------------------------------------------------------------------|----------------------------------------------------------------------------------------------------|----------------------------------------------------------------------------------------------------|
| Mis referencias Recopilar Organizar Aplicar fo                                                                                            | ormato Coincidencia                                                                                                    | Opciones Conectar <sup>8#2</sup>                                                                                                    |
| Bibliografía Plug-in de Cite While You Write™ Aplicar formato a                                                                           | al artículo Exportar referencias                                                                                                    |                                                                                                    |
| Bibliografía<br>Referencias: - Brewing Beer<br>Estilos bibliográficos: Vancouver<br>Formato de ar firvo: mime<br>Guardar Enviar por conso | EndNote - Google Chrome     www.myendnoteweb.com     Imprimir esta página Ca                                                                    | e                                                                                                    |
|                                                                                                    | <ol> <li>Bioceramics from bee<br/>2014;93(6):16</li> <li>Absar S, Choi S, Ahsa<br/>modified tissue plasmin<br/>Research. 2013;131(3)</li> </ol> | er brewing waste may be the key to bone replacements. American Ceramic Society Bulletin.<br>an F, Cobos E, Yang VC, Kwon YM. Preparation and characterization of anionic oligopeptide-<br>ogen activator for triggered delivery: An approach for localized thrombolysis. Thrombosis<br>E91-E9. |
| Puede guardar, enviar po                                                                                                    | r correo                                                                                                    | rger C, Gastl M, Arendt EK, Becker T. Humulus lupulus - a story that begs to be told. A review.<br>f Brewing. 2014:120(4):289-314.                                                                                                    |
| electrónico y hacer una                                                                                                    |                                                                                                    | SM, Tessaro IC. Membrane Separation Processes for the Beer Industry: a Review and State of the<br>Technology. 2014;7(4):921-36.                                                                                                    |
| visualización de la pibliog                                                                                                    | rafia                                                                                                    | na KV, Antoniv VF. Peculiar features of the coagulation, fibrinolytic, and anticoagulation systems presenting with vascular ENT tumours. Vestnik Otorinolaringologii. 2014(1):17-9.                                                                                                    |
| Veren 简件中文 繁体中文 English Deutsch 日本語 配号                                                                                                    | 6. Archambault CJ, Gero<br>Barrels. In: Moore MK, I<br>Series. 11632014. p. 85                                                                  | ds WRW, Mills AM. Scale Up in Brewing: Factors in Changing Batch Size from 5 Gallons to 15<br>Ledesma EB, editors. Academia and Industrial Pilot Plant Operations and Safety. ACS Symposium<br>5-90.                                                                                           |
|                                                                                                    | 7. Aydin AA, Ilberg V, T<br>ingredients as model su<br>2014;94(10):2083-9.                                                                      | itze J. Investigation of overfoaming activities and gushing mechanisms of individual beer<br>bstances in bottled carbonated water. Journal of the Science of Food and Agriculture.                                                                                                    |
|                                                                                                    | 8. Barbosa-Pereira L, Ar<br>containing bioactive nar                                                                                            | ngulo I, Lagaron JM, Paseiro-Losada P, Cruz JM. Development of new active packaging films nocomposites. Innovative Food Science & Emerging Technologies. 2014;26:310-8.                                                                                                    |
|                                                                                                    | 9. Belakova S, Benesov<br>Czech malting barley. F                                                                                               | a K, Caslavsky J, Svoboda Z, Mikulikova R. The occurrence of the selected fusarium mycotoxins in ood Control. 2014;37:93-8.                                                                                                    |
|                                                                                                    | 10. Bellamy M. John Lal<br>1889-1896. Canadian H                                                                                                | batt Blows In and Out of the Windy City: A Case Study in Entrepreneurship and Business Failure, istorical Review. 2014;95(1):30-53.                                                                                                    |
|                                                                                                    | 11. Bergsveinson J, Bae                                                                                                    | cker N, Pittet V, Ziola B. Role of Plasmids in Lactobacillus brevis BSO 464 Hop Tolerance and Beer                                                                                                    |

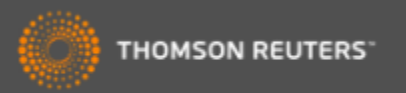

## Instalar los Plug-Ins

| lis referencias                                         | Recopilar                                                                                                    | Organizar                                                         | Aplicar format                                       | o                             | Coincidencia ;NUEVO!                                   | Opciones                      | Conec       | ctar <sup>Beca</sup>                                                      |
|---------------------------------------------------------|----------------------------------------------------------------------------------------------------|-------------------------------------------------------------------|------------------------------------------------------|-------------------------------|--------------------------------------------------------|-------------------------------|-------------|---------------------------------------------------------------------------|
| Contraseña                                              | Dirección de correo ele                                                                                                    | ctrónico In                                                       | nformación de perfil                                 | Idioma                        | Descargar instaladores                                 | Información de                | e la cuenta |                                                                           |
| Descarg                                                 | ar instaladores                                                                                                    |                                                                   |                                                      |                               | •                                                      |                               |             |                                                                           |
| Captu                                                   | Irar: Capturar ref                                                                                                    | erencia                                                           |                                                      |                               |                                                        |                               |             |                                                                           |
| selec<br>Para<br>la ve<br>Cite V                        | cionar "Agregar a Fav<br>usar la herramienta,<br>ntana para capturar l<br>Vhile You Write™                                                                | accederation "A<br>accederation<br>a rel<br>Dar<br>doc<br>inst    | ra poder inti<br>cumento en<br>talar en su o         | roduc<br><i>Micr</i><br>order | cir referencias<br>rosoft Word had<br>nador el plug-ir | a un<br>ce falta<br>n Cite Wł | nile        | a de marcadores. Se ab                                                    |
| Use e<br>forma<br>redac<br>perm<br>Explo<br><b>Pate</b> | el plug-in de EndNote<br>ato a las citas y bibli<br>ita sus artículos en W<br>ite guardar referencia<br>irer para Windows.<br><b>nte de EE. UU. n.º 8</b> | <sup>par</sup> You<br><sup>Jogra</sup> Ha(<br><sup>Is er</sup> CW | u Write.<br>ga clic sobr<br>/YW instale<br>Una barra | e 'De<br>dos<br>de h          | escargar instala<br>complementos<br>perramientas en    | adores'<br>S<br>n MS Wo       | ord         | ote en Firefox para<br>ente en su biblioteca.<br>y Requisitos del sistema |
| Consi<br>o<br>o                                         | ulte Instrucciones de<br>Descargar Windows o<br>Descargar el MSI de<br>programas masiva                                                                   | inst 2.<br>con (<br>Win                                           | Un botón p<br>FireFox q                              | oara<br>ue le                 | Internet Explore<br>permite captu                      | rer o<br>rar                  |             |                                                                           |

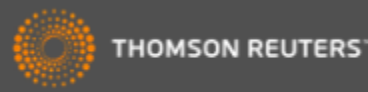

## Capturar referencias en la Web (1)

| Cruz(Estrella Morente) singing Volver (flamenco version of a tango) - YouTube - Windows Internet Explorer                                                                                                    |                        |                                |                                                                                                    |
|----------------------------------------------------------------------------------------------------|------------------------|--------------------------------|----------------------------------------------------------------------------------------------------|
| http://www.youtube.com/watch?v=mSsSDvjMKnk                                                                                                    |                        |                                |                                                                                                    |
| 'iew Favorites Tools Help X CEndNote Web 3.0 Gapture ? Help                                                                                                    |                        |                                |                                                                                                    |
| 👍 🔊 Free Hotmail 🏢 InCites™ 🌕 Research Analytics - Resear 💭 Salesforce - Enterprise Edition 🏈 Suggested Sites 🔹 🔊 We                                                                                                    | eb Slice Gallery 🔻     |                                |                                                                                                    |
| Cruz(Estrella Morente) singing Volver (flame                                                                                                    |                        |                                |                                                                                                    |
| You Tube volve                                                                                                    | Search Browse TV Shows | Upload                         | Create Account S                                                                                                    |
| Penélope Cruz/     ente) singing Volver (flamente)       NiNjALatin0     5 yr                                                                                                    | co version of a tango) |                                |                                                                                                    |
| <ul> <li>CWYW instala dos complementos en Internet<br/>Explorar o Fire Fox</li> <li>1. Un complemento para conectarse<br/>inmediatamente a su biblioteca</li> <li>2. Capture: para capturar referencias en una<br/>página web. Por ejemplo libros<br/>(amazon.com) o referencias audiovisuales<br/>(youtube.com)</li> </ul> |                        | Find<br>your<br>pappy<br>place | Add by Got                                                                                                    |
|                                                                                                    | 360p J <sup>⇔</sup> 53 |                                | Morente<br>by YouTube<br>PLAYLIST 33 videos<br>Penélope Cruz se mete<br>papel VOLVER<br>by Angelogyn<br>191 (063 views |

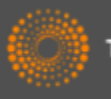

#### Capturar referencias en la Web (2)

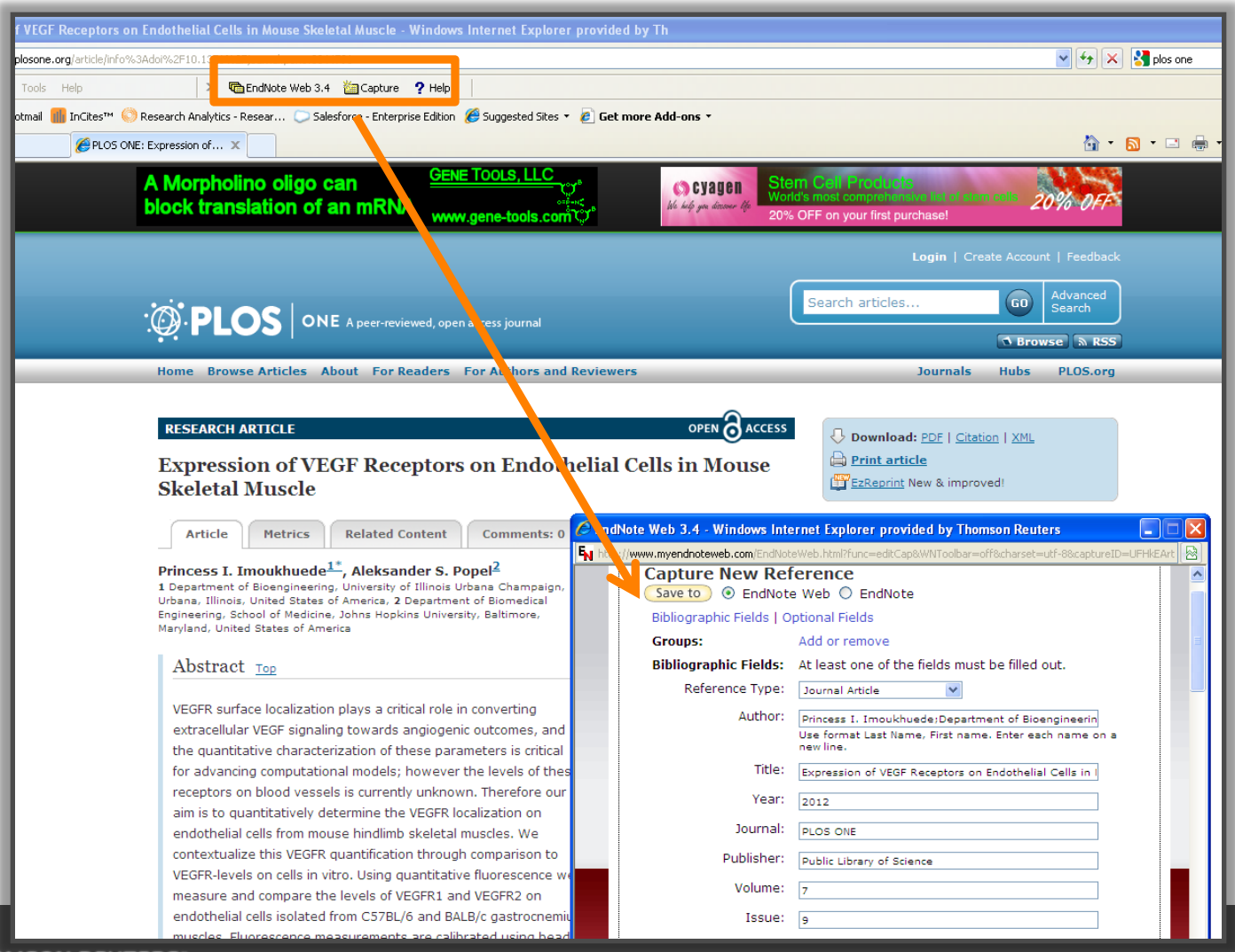

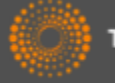

## Introducir citas en un documento en MS Word

🛕 🚽 🗋 Document1 [Compatibility Mode] - Microsoft Word **L**) -(15)) = Home Insert EndNote Page Layout References Mailings Review View 🛀 Export to EndNote 👻 APA 6th Style: Update Citations and Bibliography Differences Insert Go to EndNote Edit ? EndNote Help 魡 Convert Citations and Bibliography 🔻 Citation(s) Citations Online 5 Citations Bibliography Tools Escribo un articulo y necesito introducir una cita agui (Alkaladi, El-Deen, Afifi, & Zinadah, 2015) Barra de Herramientas Bibliography 'Cite While You Write' para My Alkaladi, A., El-Deen, N. A., Afifi, M., & Zinadah, O. A. (2015). Hematological and biochemical investigations on the effect of vitamin E and C on exposed to zinc oxide nanoparticles. Saudi J Endnote Web Biol Sci, 22(5), 556-563. doi:10.1016/j.sjbs.2015.02.012

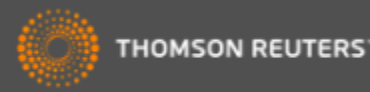

## Introducir citas en un documento

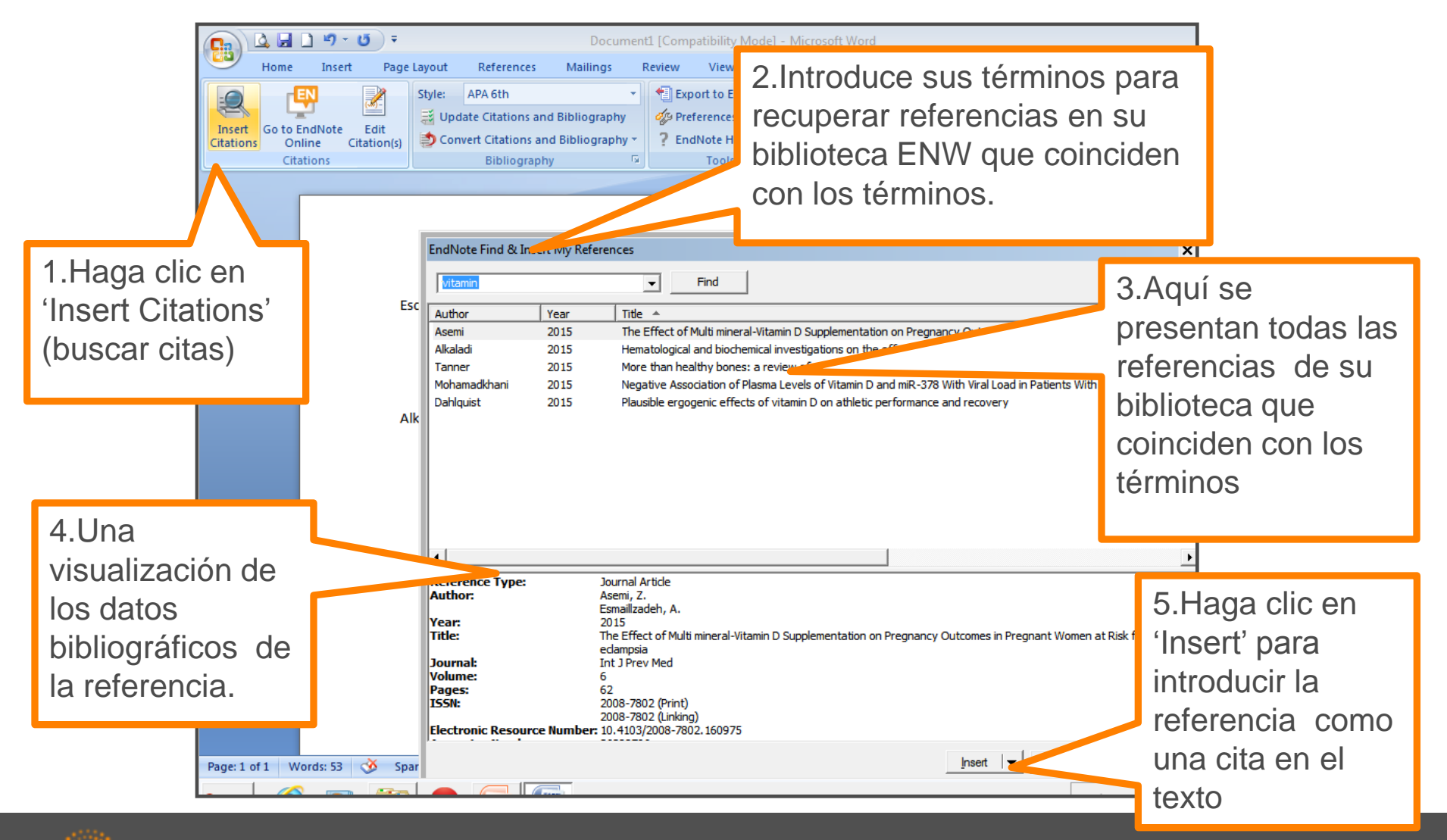

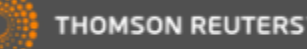

#### Formatear una Bibliografía

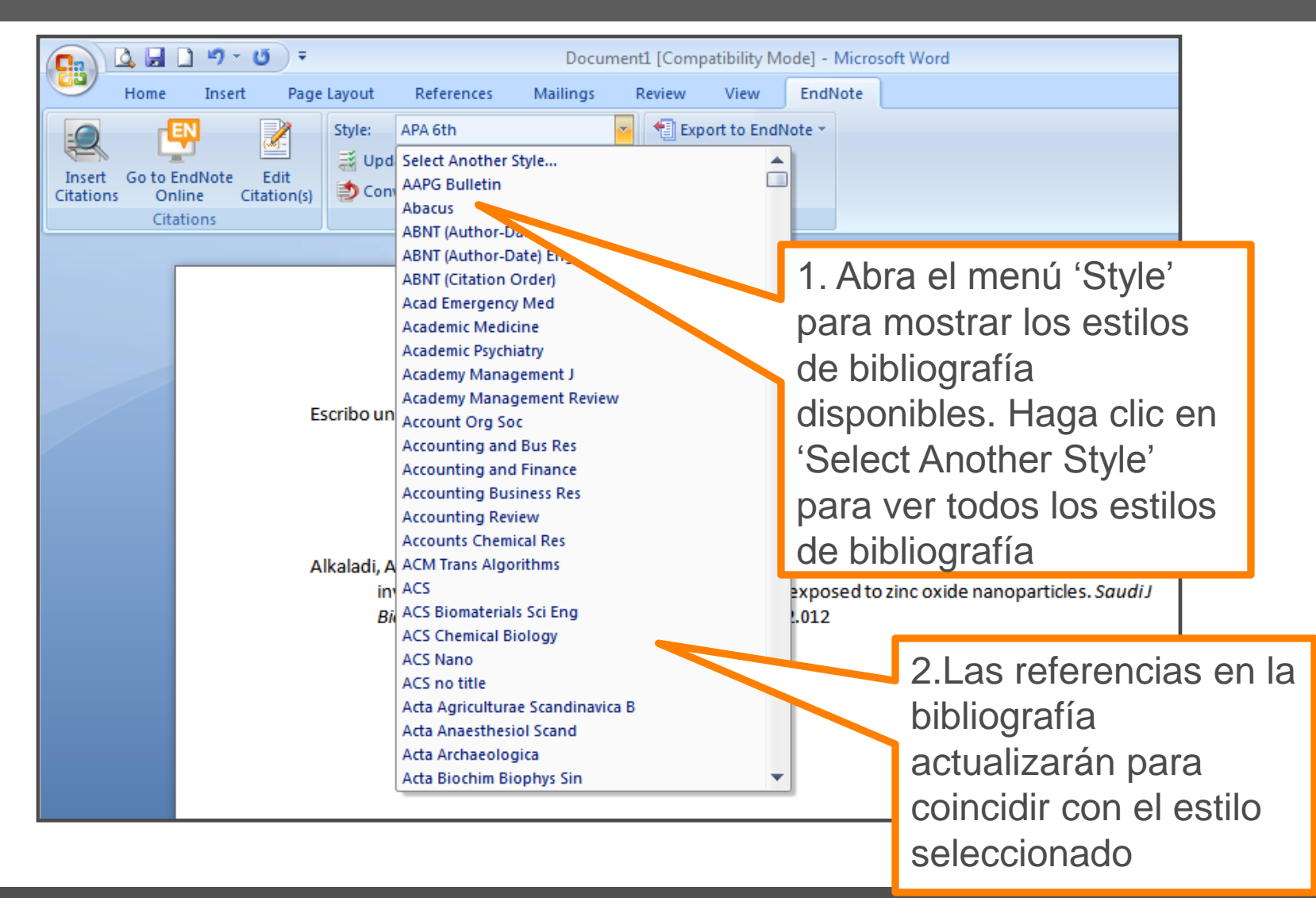

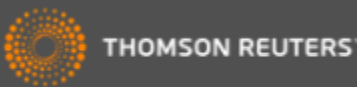

### Las Preferencias

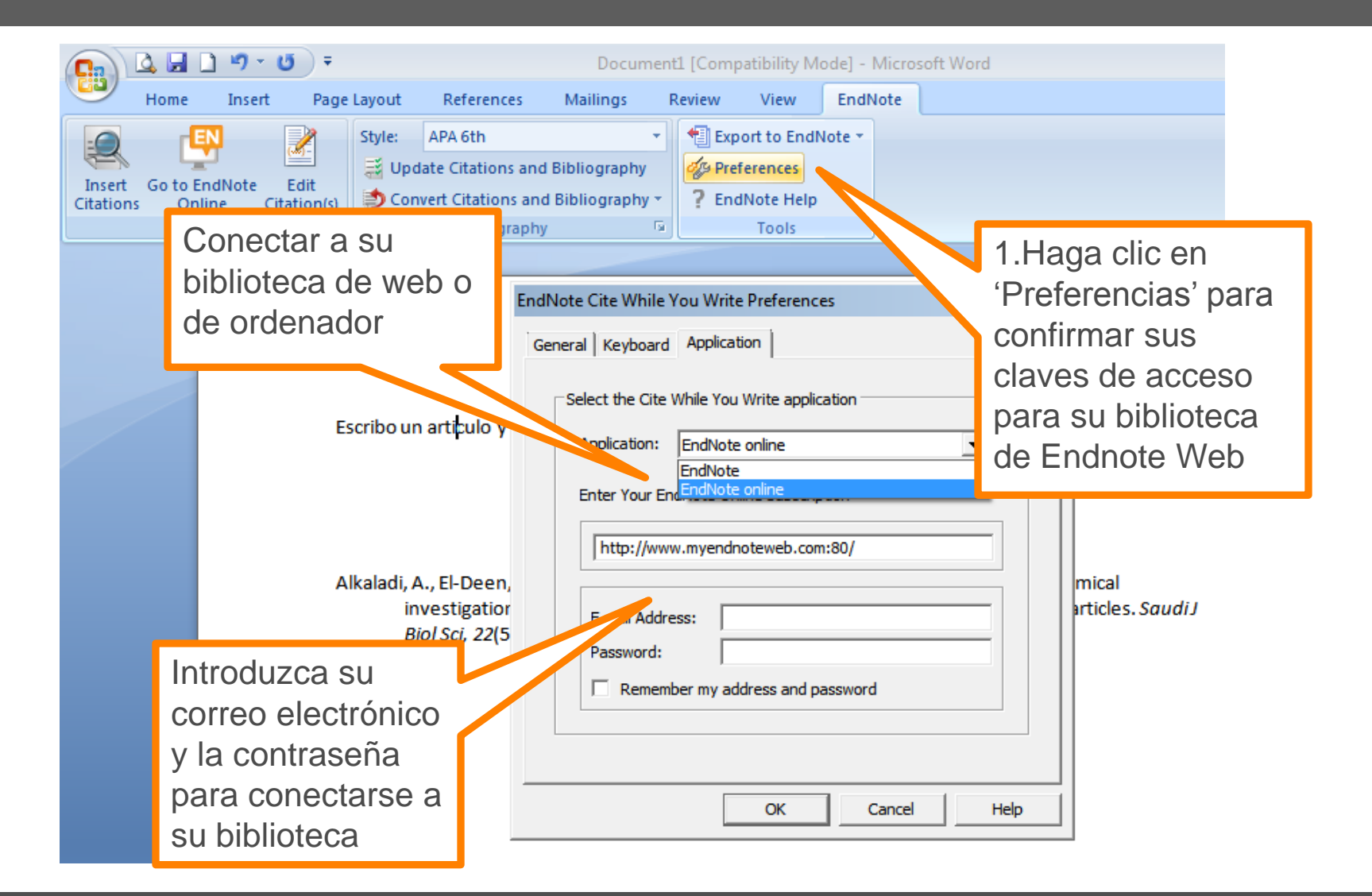

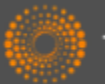

# Convertir citas y la bibliografía

| Document1 [Compatibility Mode] - Microsoft Word                                                                                                    |            |       |            |          |        |                 |          |      |       |         |   |  |
|----------------------------------------------------------------------------------------------------|------------|-------|------------|----------|--------|-----------------|----------|------|-------|---------|---|--|
| Home Ins                                                                                                    | ert Page L | ayout | References | Mailings | Review | View            | EndNo    | ote  |       |         |   |  |
| Style: APA 6th   Insert Go to EndNote Edit Citations Online Citation(s) Citations Convert Citations and Bibliography Convert to Unformatted Citations Convert to Unformatted Citations Convert to Plain Text Convert Uror Citations to EndNote online                                                                                                    |            |       |            |          |        |                 |          |      |       |         |   |  |
| Escribo un articulo y necesito introt<br>Alkaladi, A., El-Deen, N. A., Afifi, M., & Zinada<br>investigations on the effect of vitam<br><i>Biol Sci, 22</i> (5), 556-563. doi:10.1016/<br>2 Convertir Citas y la Bibliografía.<br>1. Para convertir las citas y la<br>bibliografía creadas por<br>CWYW en el documento a<br>citas sin formateo o convertirlo<br>en texto pleno y eliminación de<br>la bibliografía<br>2 Convertir citas de Ward 2007 |            |       |            |          |        |                 | ıdiJ     |      |       |         |   |  |
|                                                                                                    |            |       |            |          |        | 2. 00<br>a<br>W | citas de | e C\ | WYW E | Endnote | 9 |  |

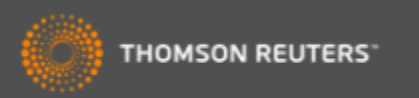

## Formatear una bibliografía

| Home Insert Page Layout References Mailings Review View EndNo                                                                                                    | ote                                      |                                                                                                  | -                                              |  |
|----------------------------------------------------------------------------------------------------|------------------------------------------|--------------------------------------------------------------------------------------------------|------------------------------------------------|--|
|                                                                                                    |                                          |                                                                                                  |                                                |  |
| Insert Go to EndNote Edit Citations       Style:       APA 6th       Image: Citation in the image: Citation in the image: Cit | _                                        | Haga clic en<br>'Bibliography' y<br>luego 'Layout' en                                            |                                                |  |
| EndNote Configure Bibliography                                                                                                    | al                                       | aparece.                                                                                         | JC                                             |  |
| Escribo un articulo y n                                                                                                    | Size:                                    | → ah, 2015)                                                                                      |                                                |  |
| Bibliography title:<br>Bibliography                                                                                                    | Text Format.                             |                                                                                                  |                                                |  |
| investigations                                                                                                    | _ Se pu                                  | iede:                                                                                            |                                                |  |
| Biol Sci, 22(3),<br>First line indent: 0.000 cm Line S<br>Hanging indent: 1.270 cm Space after.<br>OK Can                                                                                                    | 1. D<br>ta<br>bi<br>2. Es<br>bi<br>3. In | eterminar el e<br>maño del tex<br>bliografía<br>scribir el título<br>bliografía<br>troducir espa | estilo y<br>(to de la<br>o de su<br>cios entre |  |
|                                                                                                    | รเ                                       | us referencias                                                                                   | o líneas.                                      |  |

# Biblioteca Viajera

| Document1 [Compatibility Mode] - Microsoft Word                                   |                                                                                                    |                                                |                                                                          |                                                                                |                                                                                     |  |
|-----------------------------------------------------------------------------------|----------------------------------------------------------------------------------------------------|------------------------------------------------|--------------------------------------------------------------------------|--------------------------------------------------------------------------------|-------------------------------------------------------------------------------------|--|
| Home Insert                                                                       | Page Layout References                                                                                                    | Mailings Review                                | View                                                                     | EndNote                                                                        |                                                                                     |  |
| Insert Go to EndNote Edit<br>Citations Online Citation<br>Citations               | Style: APA 6th<br>Update Citations and B<br>Convert Citations and B<br>Bibliography                                                                                           | ibliography<br>ibliography<br>ibliography      | port to Endi<br>Export <u>T</u> rave<br>Export Word<br>Export Word       | Note ><br>eling Library<br>d <u>C</u> itations<br>d <u>M</u> aster List        |                                                                                     |  |
| •Se p<br>citas o<br>su do<br>de En<br>• Hag<br>Endno<br>refere<br>grupo<br>su bib | uede exportar tod<br>creadas por CWY<br>cumento a su bibl<br>ndnote.<br>a clic en 'Export te<br>ote Web'. Las<br>encias aparecen e<br>o temporal (Unfiled<br>blioteca Endnote | as las<br>W en<br>ioteca<br>D<br>n el<br>l) en | ta agui (All<br>Bibliograph<br>, O. A. (201<br>E and C on<br>sjbs.2015.0 | kaladi, El-Deen, Af<br>ny<br>15). Hematologica<br>nexposed to zinc o<br>02.012 | fifi, & Zinadah, 2015)<br>Il and biochemical<br>oxide nanoparticles. <i>Saudi J</i> |  |

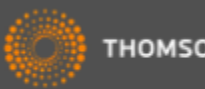

# Exportar referencias

| ← → C 🗋 www.myendnoteweb.com/EndNoteWeb.html?func=export%20citations    |                                                                         |  |  |  |
|-------------------------------------------------------------------------|-------------------------------------------------------------------------|--|--|--|
| Web of Science <sup>™</sup> ResearcherID                                |                                                                         |  |  |  |
| ENDNOTE™                                                                |                                                                         |  |  |  |
| Mis referencias Recopilar Organizar Aplicar formate                     | o Coincidencia <sup>INUEVO!</sup> Opciones                              |  |  |  |
| Bibliografía Plug-in de Cite While You Write™ Aplicar formato al artícu | ulo Exportar referencias                                                |  |  |  |
| Exportar referencias                                                    |                                                                         |  |  |  |
| Referencias - Diabetes Mellitus 1                                       |                                                                         |  |  |  |
| Seleccionar<br>BibTeX Export or cor eo electróni                        | ico Vista previa e imprimir                                             |  |  |  |
| EndNote Export<br>RefMan (RIS) Export<br>Refer Export<br>Tab Delimited  | Puede exportar sus referencias a                                        |  |  |  |
|                                                                         | otro recurso                                                            |  |  |  |
|                                                                         | •Seleccione un grupo o loga la<br>biblioteca y un estilo de exportación |  |  |  |
|                                                                         | •Puede quardar el archivo a su                                          |  |  |  |
|                                                                         | ordenador, enviarlo por correo                                          |  |  |  |
|                                                                         | electrónico o hacer una                                                 |  |  |  |
|                                                                         | visualización                                                           |  |  |  |

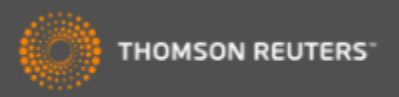